# Convertire un telefono aziendale per utilizzare Webex Calling

## Obiettivo

In questo articolo verrà mostrato come convertire un telefono aziendale per l'utilizzo di Webex e come registrarsi per l'utilizzo del sistema VoIP (Voice over IP) basato su cloud di Cisco, Webex Calling, una volta configurato il dispositivo. In questo articolo viene evidenziato il metodo di migrazione manuale consigliato per un PoC/lab o per un numero ridotto di telefoni che è necessario migrare.

## Dispositivi interessati | Versione firmware

- Cisco Enterprise Phone 7811, 7821, 7841 e 7861 | 10.3.1.12
- Cisco Enterprise Phone 7832 | 12.5.1.16
- Cisco Enterprise Phone 8811, 8841, 8851 e 8861 | 10.3.1.20
- Cisco Enterprise Phone 8832 | 10.0.1.12
- Cisco Enterprise Phone 8845 e 8865 | 10.3.2.16

## Introduzione

Webex Calling, talvolta abbreviato come WxC, integra le normali funzionalità PBX del cloud che ci si aspetta, come la funzionalità del telefono, la musica di attesa, i trasferimenti di chiamata, le conferenze telefoniche, ecc.

L'infrastruttura Webex fornisce riunioni, sistemi di sale conferenze, messaggistica istantanea, autenticazione Duo e altro ancora. La funzionalità delle chiamate Webex è ampia e varia, ma questo articolo è specifico per il processo di provisioning dei telefoni per le chiamate Webex in modo da poter registrarsi a un'infrastruttura di chiamata Webex configurata.

Per assistenza nella configurazione di Webex Calling, ad esempio nella configurazione di numeri di telefono, utenti, gruppi di risposta o altro, contattare il <u>team di supporto</u> di <u>WebEx Calling</u> per assistenza.

Per questo processo vengono utilizzati due siti Web:

- 1. Webex Control Hub: admin.webex.com
  - Crea account
  - Immettere le informazioni
  - Registra il telefono
  - La posizione della gestione va avanti

- 2. Aggiornamento cloud: upgrade.cisco.com
  - Prerequisiti per l'amministratore di rete/responsabile della migrazione
  - Migration Assistant che spiega cosa inserire nel telefono

## Prerequisiti

Prima di poter migrare e registrare un telefono, l'amministratore di rete deve configurare l'organizzazione per le chiamate Webex, inclusa la creazione di utenti e aree di lavoro.

L'interfaccia di gestione si trova all'indirizzo <u>https://admin.webex.com</u> e sarà possibile accedervi dopo la creazione dell'account. L'elenco dei prerequisiti è disponibile in **Aggiornamenti e** migrazioni > Migrazione di telefoni aziendali al firmware MPP (MPP).

Prima di avviare la procedura di migrazione del firmware, controllare il seguente collegamento per il firmware minimo del telefono aziendale: <u>https://upgrade.cisco.com/e2m\_converter\_wxc</u>.

| Device Type         | Firmware Version |
|---------------------|------------------|
| 7811/7821/7841/7861 | 10-3-1-12        |
| 7832                | 12-5-1-16        |
| 8811/8841/8851/8861 | 10-3-1-20        |
| 8832                | 12-0-1-12        |
| 8845/65             | 10-3-2-16        |

Make sure your phone is running the minimum enterprise firmware version as per the table below:

To check which phone model and firmware you have, press 🕅 and select Product Information.

#### La scheda Passaggio 1 mostra questi prerequisiti.

| $\leftrightarrow$ $\rightarrow$ C $$ admin.webex.com/upg | rade-and-migration/firmware 🗢 🖻 🖈 🕏 🖬 🔲 🕥                                                     |
|----------------------------------------------------------|-----------------------------------------------------------------------------------------------|
| webex Control Hub                                        | 4 O U                                                                                         |
| & Users <                                                | Migrations                                                                                    |
| 战 Workspaces                                             | Learn more                                                                                    |
| Devices                                                  | Convert and assign your Enterprise phones to existing Webex                                   |
| 88 Apps                                                  | users/workspaces                                                                              |
| Account                                                  |                                                                                               |
| Organization Settings                                    | <ul> <li>Step 1: Review migration prerequisites (3)</li> </ul>                                |
| SERVICES                                                 | 1. Completed first time setup wizard in Control Hub, including customer license assignment.   |
| C Updates & Migrations                                   | 2. Create location(s) and assign PSTN (as required) for each location. Know More              |
| O Messaging                                              | 2. Import Lieare into Control Hub using Directory Connector, You can also Manually Add Lisare |
| 📋 Meeting                                                | 5. Import osers into control hub using Directory Connector, 100 can also Manually Add Users,  |
| % Calling                                                |                                                                                               |
| S Connected UC                                           | <ul> <li>Step 2: Firmware migration</li> </ul>                                                |

## Procedura di configurazione

## Collega il telefono alla rete

## Passaggio 1

Collegare la porta LAN del telefono alla rete, in genere una porta LAN su un router o uno switch. Se il telefono usa Power over Ethernet, usare una porta PoE sullo switch.

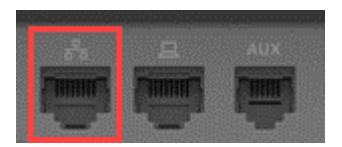

### Passaggio 2

In alternativa, collegare la porta di accesso del telefono al computer con cavi Ethernet.

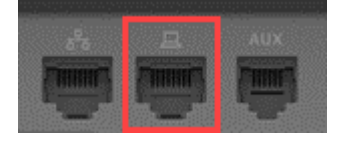

#### Passaggio 3

Se il telefono necessita di alimentazione oltre che con PoE, collegarlo a una presa.

## Creazione Dell'Account Webex Control Hub

Verrà inviato un messaggio di posta elettronica con l'invito a configurare l'account Webex Control Hub. Verrà fornito un nome utente per l'accesso. Immettere una password. Prendere nota del nome utente e della password completi.

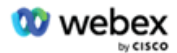

## Collaboration just got easier

#### Welcome to Webex!

is using Webex to collaborate in one place, from anywhere - with a seamless calling experience. Click on the link below to activate your account.

Activate

## Migrazione del telefono e connessione

Passare a <u>https://admin.Webex.com/login</u>. Immettere il nome utente dell'amministratore e fare clic su **Sign In (Accedi)**.

| Welcome to Webex Control Hub |
|------------------------------|
| user6@_                      |
| Sign In                      |
|                              |
| Need help signing in?        |

### Passaggio 2

Immettere la password e fare clic su Sign In (Accedi).

| Welcome user6@        |
|-----------------------|
|                       |
| Sign In               |
| Forgot password?      |
|                       |
| Need help signing in? |

## Passaggio 3

Passare a **Chiamata**. Prendere nota della posizione. Sarà necessario immettere questo nome esattamente in un passaggio successivo.

| webex Control | Hub     |           |              |          |             | \$ 42            | ? U   |
|---------------|---------|-----------|--------------|----------|-------------|------------------|-------|
| 요 Users       | Calling |           |              |          |             |                  |       |
| 怨 Workspaces  |         |           |              |          |             |                  |       |
| Devices       | Numbers | Locations | Call Routing | Features | PSTN Orders | Service Settings | $\gg$ |
| 88 Apps       |         |           |              |          |             |                  |       |
|               |         |           |              |          |             |                  |       |

Scorrere verso il basso e fare clic su Aggiornamenti e migrazioni.

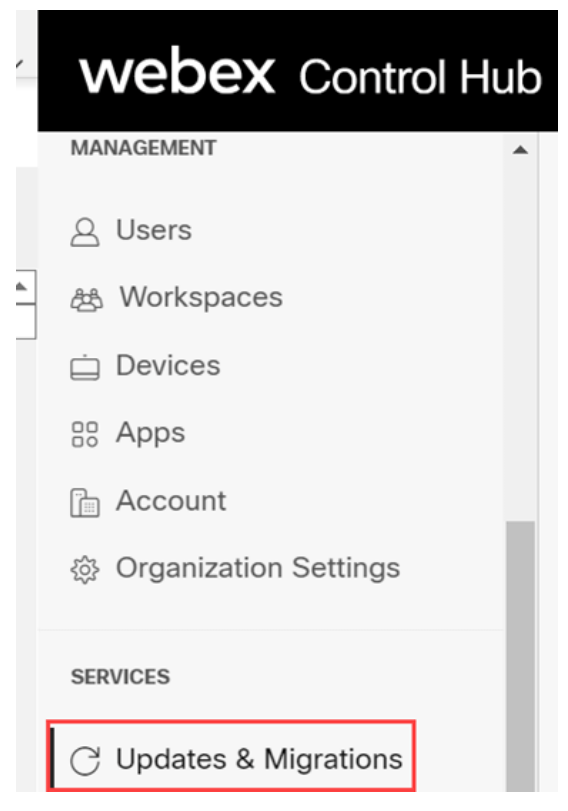

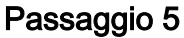

Selezionare Migrate Enterprise phones to Multiplatform (MPP) firmware.

## Migrate Enterprise phones to Multiplatform (MPP) firmware

Convert and assign your Enterprise phones to existing Webex users/workspaces.

#### ${\color{black}\bigcirc}\$ How this works

- Automate phone migration license creation and delivery.
- Auto-register your devices to Webex calling.

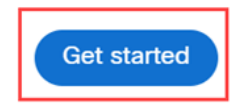

## Passaggio 6

#### Selezionare Avvia nuova attività.

- ∧ Step 2: Firmware migration

| 0  | Search | n             | Filter by statu | s 🗸 10 tasks        |      |        | Start New Task     |
|----|--------|---------------|-----------------|---------------------|------|--------|--------------------|
| Та | sk     | Last modified | Modified by     | Status              | Devi | Errors |                    |
| Co | on     | M 29,2522 -   | perdiperate a   | Ready for migration | 1    | None   | Complete migration |

## Passaggio 7

Immettere un nome task e un'opzione di migrazione. Fare clic su Next (Avanti).

| $\leftrightarrow$ $\rightarrow$ C $$ admin.webex.c | :om/upgrade-and-migration/firmware                                                                                            | c            | r e    | ☆      | œ     | •   | *   | •    |
|----------------------------------------------------|----------------------------------------------------------------------------------------------------|--------------|--------|--------|-------|-----|-----|------|
| New Migration Task                                 |                                                                                                    |              |        |        |       |     |     | ×    |
|                                                    | Task Name Add Devices Verify Devices                                                                                          |              |        |        |       |     |     |      |
| Task Name                                          | Give a name to your task. You may use a combination of cluster name, date of creation, user type etc t                        | to easily re | cogniz | e your | task. |     |     |      |
| Migration option                                   | Select between generating a license and adding device or just generating a license.<br>Generate device license and add device |              |        |        |       |     |     |      |
|                                                    |                                                                                                    |              |        |        |       | Can | cel | Next |

## Passaggio 8

#### Selezionare Scarica modello CSV.

| $\leftrightarrow$ $\rightarrow$ C ( a admin.webex.com/upgrade-and-migration/firmware                                                                                                    | 어 🖄 🖈 🖬 🜒 🗄                |   |
|----------------------------------------------------------------------------------------------------|----------------------------|---|
| 8865 Phone                                                                                                    | X                          |   |
| Task Name                                                                                                    | Add Devices Verify Devices |   |
| Add Enterprise Devices<br>Download and edit the CSV template file, and then upload the edited version to add de<br>Ensure your enterprise phone firmware version is 14.1(1) or higher.                                                                                                    | svices.                    | • |
| Upload<br>The second second seco | Download Template Files    | • |
|                                                                                                    | Cancel Next                |   |

Aprire il modello dalla cartella Download.

| $\leftarrow$ $\rightarrow$ $\checkmark$ $\uparrow$ $\clubsuit$ > This PC > Downloads |   |                   | ~             | U      | ✓ Search Downloads |
|--------------------------------------------------------------------------------------|---|-------------------|---------------|--------|--------------------|
| Name                                                                                 | ~ | Date modified     | Туре          |        | Size               |
| 🖾 devices                                                                            |   | 7/27/2022 3:02 PM | Microsoft Exc | el Com | 1 KB               |

### Passaggio 10

Il modello contiene alcuni esempi.

| J14 | 4         | >       | < 🗸       | fx       |            |            |          |           |   |
|-----|-----------|---------|-----------|----------|------------|------------|----------|-----------|---|
|     | А         | В       | С         | D        | E          | F          | G        | Н         | I |
| 1   | Username  | Туре    | Extension | Phone Nu | Device Typ | Model      | MAC Addr | Location  |   |
| 2   | archer1@  | USER    |           |          | IP         | Cisco 8865 | AB0971FA | 2967      |   |
| 3   | Barn      | WORKSPA | 1000      |          | IP         | Cisco DEC  | 571432DD | Richardso | n |
| 4   | archer2@  | USER    |           |          | IP         | Cisco 8865 | 5        |           |   |
| 5   | archer3@  | USER    |           |          | WEBEX      |            |          |           |   |
| 6   | Shed      | WORKSPA | 1001      |          | IP         | Cisco 8841 |          | Richardso | n |
| 7   | Ranch Hou | WORKSPA | 1002      |          | WEBEX      |            |          | Dallas    |   |
| 8   | Game Roo  | WORKSPA | 3000      | 2.14E+09 | WEBEX_C    | ALLING     |          | Dallas    |   |
| 9   |           |         |           |          |            |            |          |           |   |

Immettere le informazioni utente.

- Ènecessario immettere l'intero nome utente/indirizzo e-mail da utilizzare per accedere a Webex Call Hub.
- Se il telefono verrà assegnato a un utente specifico, come in questo esempio, non è necessario immettere l'interno o il numero di telefono. Se il telefono si trova in un'area di lavoro, è necessario immettere l'interno.
- L'indirizzo MAC non deve contenere due punti.
- La posizione deve corrispondere esattamente al nome ufficiale e fa distinzione tra maiuscole e minuscole.
- Eliminare le altre voci.
- Salva con un nome che ricorderai come file CSV

|   | А        | В    | С           | D           | E          | F          | G           | Н        |
|---|----------|------|-------------|-------------|------------|------------|-------------|----------|
| 1 | Username | Туре | Directory I | Directory I | Device Typ | Model      | MAC Address | Location |
| 2 | user6@,  | USER |             |             | IP         | Cisco 8865 | 2C3:        | Site1    |

#### Passaggio 11

Nella pagina Aggiornamento e migrazione fare clic su Carica.

| · · · · · · · · · · · · · · · · · · · |                                                     |
|---------------------------------------|-----------------------------------------------------|
|                                       | Upload                                              |
|                                       | $\overline{\uparrow}$                               |
|                                       | Drag and drop your CSV file here or click to browse |
|                                       | Maximum 1000 devices allowed                        |
|                                       |                                                     |

Nella cartella *Download* selezionare il file appena salvato che include solo le intestazioni e i dettagli. Fare clic su **Apri**.

| pen                                                                                                    |                                  |                    |                     |      |               |        |
|----------------------------------------------------------------------------------------------------|----------------------------------|--------------------|---------------------|------|---------------|--------|
| ⇒ ∽ ↑ 🕹 > Th                                                                                                    | nis PC > Downloads >             |                    |                     | ~ 1  | D Search Down | aloads |
| ganize • New fold                                                                                                    | er                               |                    |                     |      |               | •      |
| Desktop 🛷 🔨                                                                                                    | Name                             | Date modified      | Туре                | Size |               |        |
| 🕹 Downloads 🚿                                                                                                    | ✓ Today (2)                      |                    |                     |      |               |        |
| Documents 🖈                                                                                                    | 🕑 WebEx 8865                     | 7/29/2022 12:35 PM | Microsoft Excel Com | 1 KB |               |        |
| Pictures 🖈                                                                                                    | 8 mm 8                           | 100 Mar 1 1 1 1 1  | March 1997          |      |               |        |
| Articles                                                                                                    | Table No. and Th                 |                    |                     |      |               |        |
| EXCEL                                                                                                    | #                                |                    |                     |      |               |        |
|                                                                                                    | Without D                        |                    |                     |      |               |        |
| Contraction of the local division of the local division of the loc | · capacitati cana                |                    |                     |      |               |        |
| OneDrive - Cisco                                                                                                    | <ul> <li>Standbart 11</li> </ul> |                    |                     |      |               |        |
| This DC                                                                                                    | <ul> <li>Constitute</li> </ul>   |                    |                     |      |               |        |
| i filis PC                                                                                                    |                                  |                    |                     |      |               |        |
| Network 🗸                                                                                                    |                                  |                    |                     |      |               |        |
| File na                                                                                                    | ame: WebEx 8865                  |                    |                     |      | ✓ All Files   |        |
|                                                                                                    |                                  |                    |                     |      |               |        |

## Passaggio 13

Scorrere verso il basso e verificare che sia stato aggiunto un dispositivo. Selezionare Avanti.

| Upload                                                                                               | Download Template Files |                     |
|----------------------------------------------------------------------------------------------------|-------------------------|---------------------|
| Drag and drop your CSV file here or click to browse<br>Maximum 1000 devices allowed<br>Upload Status |                         | , import            |
| Added<br>1                                                                                           | Errors<br>O             | Total Uploaded<br>1 |
|                                                                                                    |                         | Cancel              |

Dopo alcuni istanti, si vedrà che il dispositivo è idoneo per la migrazione. È importante perché dà il via libera per continuare.

|          |      | Tas      | k Name                 | Add Devices     | Verify Devic | es            |                     |
|----------|------|----------|------------------------|-----------------|--------------|---------------|---------------------|
|          |      | These a  | e ready to be migrated | These cannot    | be migrated  | These devices | may be unsuccessful |
| Q Search |      |          | All[Eligibility]       | ~               | 1 devices    |               | Download            |
| Jame     | Туре | Location | DID                    | Webex Extension | Model        | MAC Address   | Eligibility         |
|          |      |          |                        |                 |              |               |                     |

## Passaggio 14

Scorrere verso il basso e fare clic su Prepara per la migrazione.

Verrà visualizzato lo stato In corso.

| т. | <br>Last modifi | Modified by | Status      | D | E    |                    |   |
|----|-----------------|-------------|-------------|---|------|--------------------|---|
| С  | <br>Jul 29,202  | user6@      | In Progress | 1 | None | Complete migration | - |

#### Passaggio 16

Quando la migrazione è pronta, una notifica indica che il telefono è pronto per la migrazione.

È importante attendere che venga visualizzata questa notifica prima di procedere.

| < | Migra | tions       |             |                  |              |          |                    |   |
|---|-------|-------------|-------------|------------------|--------------|----------|--------------------|---|
|   | Q     | Search      |             | Filter by status | $\checkmark$ | 10 tasks | Start New Task     | 1 |
|   | т     | Last modifi | Modified by | Status           | D            | E        |                    |   |
|   | C     | Jul 29,202  | user6@      | Ready for migra  | tion 1       | None     | Complete migration |   |

### Passaggio 17

Passare a upgrade.cisco.com. Accedi. In Enterprise > MPP (solo per Webex Calling), selezionare Esegui migrazione.

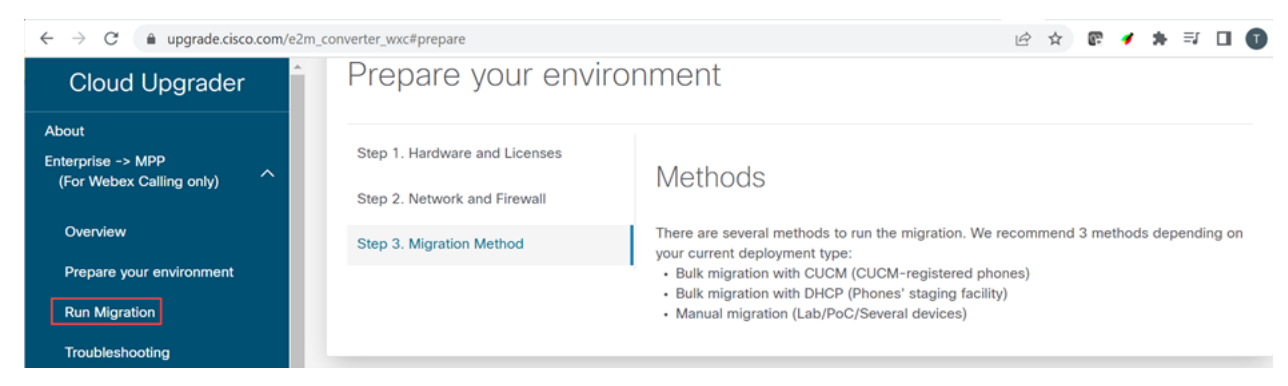

#### Passaggio 18

Selezionare Migrazione manuale (Lab/PoC/Many devices).

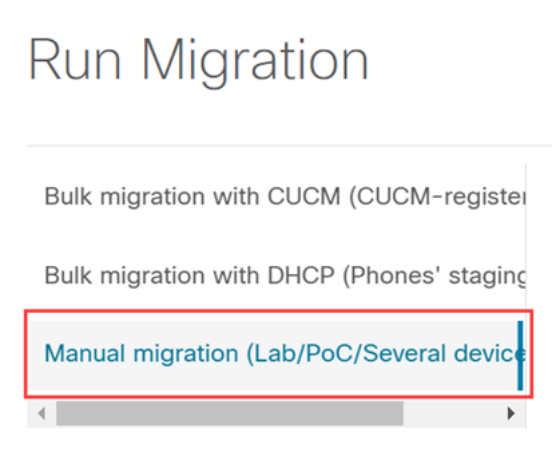

#### Passaggio 19

Scorri verso il basso e segui questi passaggi sul telefono, iniziando premendo il pulsante Impostazioni.

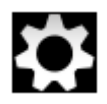

#### Passaggio 20

Selezionare Admin Settings > Network/Ethernet Setup > IPv4 Setup.

#### Passaggio 21

Scorrere verso il basso fino alla scheda TFTP alternativo. Per impostazione predefinita, questo valore è impostato su No. Modificare per impostare **Alternate TFTP** su **On/Yes** e configurare **TFTP Server 1** su **3.14.211.49**. È importante notare che questo indirizzo IP statico potrebbe cambiare, quindi fare riferimento all'indirizzo specificato su upgrade.cisco.com perché avrà le informazioni più recenti.

Per immettere questi numeri, è necessario avere un pulsante punto collegato al tasto asterisco, oppure fare clic sul grande pulsante circolare sul telefono per gli ottetti da mostrare per l'indirizzo. Dipende dal modello di telefono utilizzato. Selezionare **Convalida**.

#### Passaggio 22

Selezionare Applica.

#### Passaggio 23

Selezionare Erase se viene richiesto di installare un elenco di scopi consentiti nel telefono.

#### Passaggio 24

Attendere che il telefono scarichi la configurazione e aggiornare/riavviare più volte.

Una volta completato il processo di migrazione, il telefono deve essere registrato nel numero di interno/telefono assegnato/caricato all'indirizzo utente/MAC nel file CSV.

## Conclusioni

Una volta completate queste operazioni, si è registrati e migrati. A questo punto dovrebbe essere possibile effettuare chiamate sul telefono, sia all'interno che all'esterno dell'ufficio.

### Informazioni su questa traduzione

Cisco ha tradotto questo documento utilizzando una combinazione di tecnologie automatiche e umane per offrire ai nostri utenti in tutto il mondo contenuti di supporto nella propria lingua. Si noti che anche la migliore traduzione automatica non sarà mai accurata come quella fornita da un traduttore professionista. Cisco Systems, Inc. non si assume alcuna responsabilità per l'accuratezza di queste traduzioni e consiglia di consultare sempre il documento originale in inglese (disponibile al link fornito).